#### ダイプリネット ご注文方法マニュアル

紙面の都合上 B4 サイズで作成しています。プリントアウトする場合ご注意ください。

### 会員登録をしていただき、PDFデータでのご入稿を想定したマニュアルです。 ご注文内容は「ちらし」です (・A4 サイズ・両面カラー・コート 90 キロという紙で・2 万枚を・3 日生産)

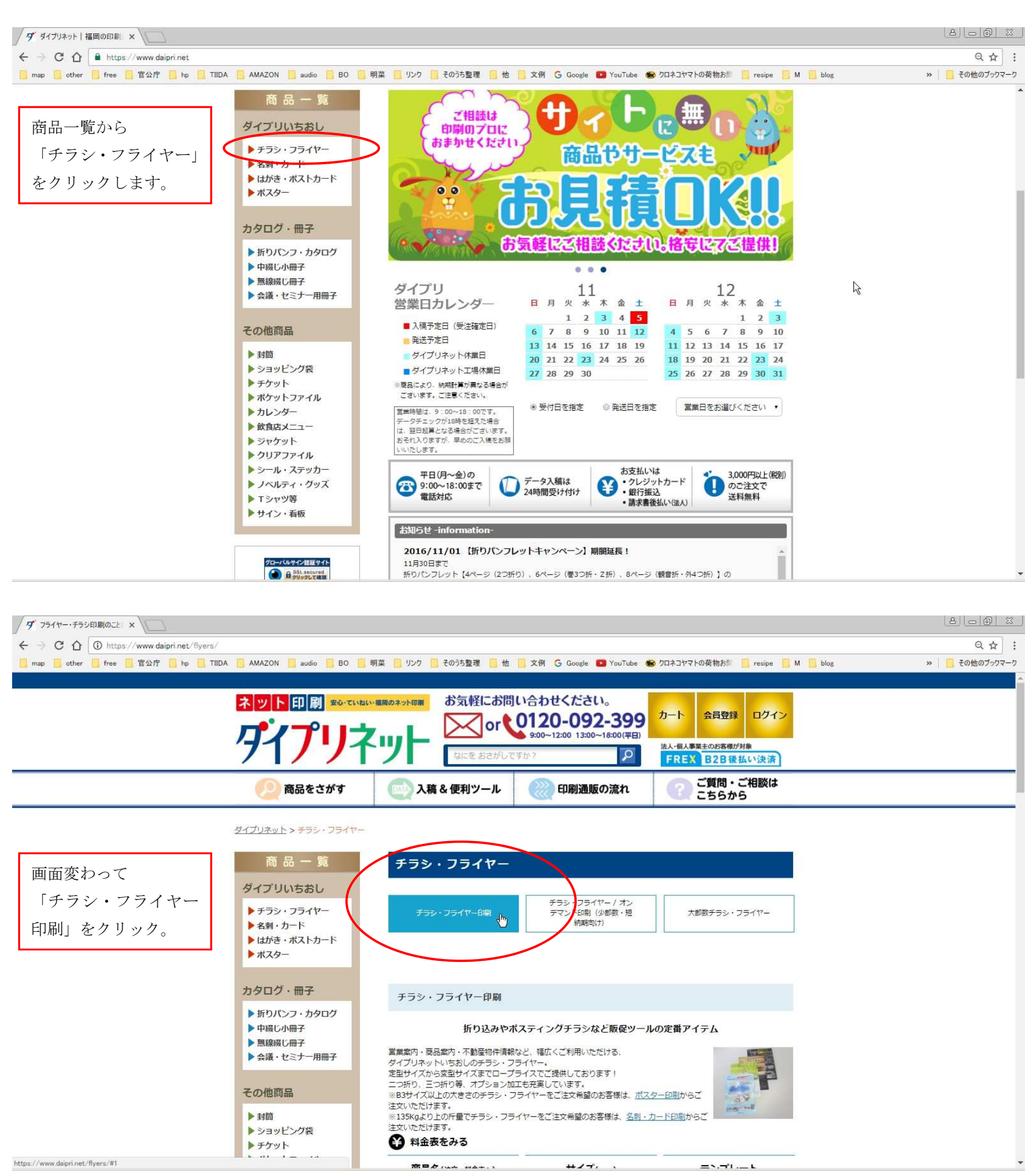

| map other free 官公庁 hp TUDA | ▲MAZON audio BO 明<br>▶ 封筒<br>▶ ショッピング袋                            | I菜 リンク そのうち整理 他<br>※135Kgより上の斤量でチラシ・フライ<br>注文いただけます。 | 文例 G Google <b>12</b> YouTube 🐨<br>ヤーをご注文希望のお客様は、 <u>名刺・カ</u> | ・ ウロネコヤマトの荷物方部 🧧 resipe 🚺 M 🔚 blog<br><u>ード印刷</u> からご | » 🛛 📙 その他のブックマーク |
|----------------------------|-------------------------------------------------------------------|------------------------------------------------------|---------------------------------------------------------------|-------------------------------------------------------|------------------|
|                            | <ul> <li>▶ チケット</li> <li>▶ ポケットファイル</li> <li>▶ カレンダー</li> </ul>   | ● 科主表をのる<br>商品名(注文・料金表へ)                             | サイズ(mm)                                                       | テンプレート                                                |                  |
|                            | <ul> <li>▶ 飲食店メニュー</li> <li>▶ ジャケット</li> <li>▶ クリアファイル</li> </ul> | B8ちらし・フライヤー                                          | 64×91                                                         | ダウンロード                                                |                  |
|                            | <ul> <li>&gt;&gt;−ル・ステッカー</li> <li>ノベルティ・グッズ</li> </ul>           | <b>B7</b> ちらし・フライヤー                                  | 91×128                                                        | ダウンロード                                                |                  |
|                            | <ul> <li>▶ Tシャツ等</li> <li>▶ サイン・看板</li> </ul>                     | B6ちらし・フライヤー                                          | 128×182                                                       | ダウンロード                                                |                  |
|                            | グローバルサイン接種サイト                                                     | B5ちらし・フライヤー                                          | 182×257                                                       | ダウンロード                                                |                  |
|                            | GlobalSign 。GMO                                                   | B4ちらし・フライヤー                                          | 257×364                                                       | ダウンロード                                                |                  |
|                            | めに、SSL連信を利用して、お各<br>様の情報を暗号化しております。                               | A75らし・フライヤー                                          | 74×105                                                        | ダウンロード                                                |                  |
|                            |                                                                   | A6ちらし・フライヤー                                          | 105×148                                                       | ダウンロード                                                |                  |
| 画面が若干下に移動しま                | すので、「料金表                                                          | A5ちらし・フライヤー                                          | 148×210                                                       | ダウンロード                                                |                  |
| をみる」の中から「A4 ち              | ららし・フライヤ                                                          | A4156・フライヤー                                          | 210×297                                                       | ダウンロード                                                |                  |
| ー」をクリックします。                |                                                                   | A3ちらし・フライヤー                                          | 297×420                                                       | ダウンロード                                                |                  |
|                            |                                                                   | ▼用紙ラインナップ                                            |                                                               |                                                       |                  |

| ← → C ☆ 🔒 https://www.daipri.net/category | y/set_price_list.php?category=1&id=1445   | &action=onProduct                 |                           |                           |                           |                           |                          |              |    | Q ♥ ☆       |
|-------------------------------------------|-------------------------------------------|-----------------------------------|---------------------------|---------------------------|---------------------------|---------------------------|--------------------------|--------------|----|-------------|
| 🧾 map 📙 other 🧧 free 🧾 官公庁 📙 hp 📃 TIID    | A 📒 AMAZON 🧾 audio 🔜 BO 📒                 | 明菜 📒 リンク 📃                        | そのうち整理 📒 他                | 📙 文例 💪 G                  | oogle 🕒 YouTube           | シロネコヤマトの                  | D荷物お剛 📙 resip            | e 🗾 M 📙 blog | >> | 🦲 その他のブックマー |
|                                           | 価格表                                       |                                   |                           |                           |                           |                           |                          |              |    |             |
| 価格表の画面になりま                                | 1 チラシ・フライヤー印刷 🔻                           | 受注確定日が本日                          | (2016年11月                 | 05日)の場合                   |                           |                           |                          | 1            |    |             |
| す。」左枠の3、4、6、                              | 210×297                                   | ご選択中の内容の                          | には印刷日数日・                  | + 1/23/1                  | 画何 になります                  |                           |                          |              |    |             |
| 7の項目を設定してい                                | ※135Kgより上の斤<br>量を希望の場合は、力                 | 検索対象                              | 生産日数                      |                           | •                         |                           |                          |              |    |             |
| きます。                                      | A4ちらし・ <u>ード印刷</u> からご注文い<br>フライヤー ただけます。 | 表示されている<br>1 <u>2</u>             | 数字(料金)をク                  | リックするとシ                   | ヨッピングカート                  | へ移ります                     |                          |              |    |             |
| LI                                        | 2 A4±17 ▼                                 | (枚)<br><u>単価表示</u><br><u>税抜表示</u> | 生産日数<br>7日+0日<br>11月13日出荷 | 生産日数<br>6日+0日<br>11月12日出荷 | 生産日数<br>5日+0日<br>11月11日出荷 | 生産日数<br>4日+0日<br>11月10日出荷 | 生産日数<br>3日+0日<br>11月9日出荷 |              |    |             |
|                                           | 3 片面モノクロ 🔻                                | 100                               | <u>1,960</u>              | <u>1,981</u>              | <u>1,991</u>              | <u>2,898</u>              | 2,941                    |              |    |             |
|                                           | 4 ⊐- h73kg                                | 200                               | 2,077                     | 2,089                     | 2,099                     | <u>2,910</u>              | <u>3,137</u>             |              |    |             |
|                                           |                                           | 300                               | <u>2,208</u>              | 2,218                     | 2,218                     | <u>2,941</u>              | <u>3,330</u>             |              |    |             |
|                                           | 5 納期をえらぶ                                  | 400                               | <u>2,316</u>              | <u>2,316</u>              | 2,326                     | <u>2,997</u>              | <u>3,429</u>             |              |    |             |
|                                           | 印刷日数をえらぶ ▼                                | 500                               | <u>2,423</u>              | 2,435                     | 2,445                     | <u>3,040</u>              | <u>3,526</u>             |              |    |             |
|                                           |                                           | 600                               | 2,608                     | 2,608                     | 2,715                     | 3,267                     | 3,677                    |              |    |             |
|                                           | 6 必須オプション                                 | 700                               | 2,779                     | 2,791                     | 2,997                     | <u>3,481</u>              | <u>3,817</u>             |              |    |             |
|                                           | サイズ指定 (A4)                                | 800                               | <u>2,953</u>              | 2,975                     | 3,267                     | <u>3,708</u>              | 3,969                    |              |    |             |
|                                           | A4サイズ (210×297mmのみ) ▼                     | 900                               | 3,125                     | <u>3,147</u>              | 3,535                     | <u>3,935</u>              | <u>4,109</u>             |              |    |             |
|                                           | MS Officeデータ ⇒ PDF変換作<br>業(+最大1日)         | 1,000                             | <u>3,309</u>              | <u>3,330</u>              | <u>3,817</u>              | 4,162                     | <u>4,259</u>             |              |    |             |
|                                           | お選びください 🔻                                 | 1,500                             | <u>3,827</u>              | <u>3,849</u>              | 4,410                     | 4,725                     | <u>4,918</u>             |              |    |             |
| \<br>\                                    | 表裏関係                                      | 2,000                             | <u>4,345</u>              | 4,367                     | 5,004                     | 5,296                     | <u>5,589</u>             |              |    |             |
|                                           | お選びください                                   | 2,500                             | 4,854                     | 4,896                     | 5,598                     | <u>5,868</u>              | <u>6,257</u>             |              |    |             |
| `                                         |                                           | 3,000                             | <u>5,371</u>              | 5,427                     | 6,203                     | <u>6,442</u>              | <u>6,928</u>             |              |    |             |
|                                           | てのピイノンヨン                                  |                                   |                           |                           | 101000                    |                           |                          | •            |    |             |

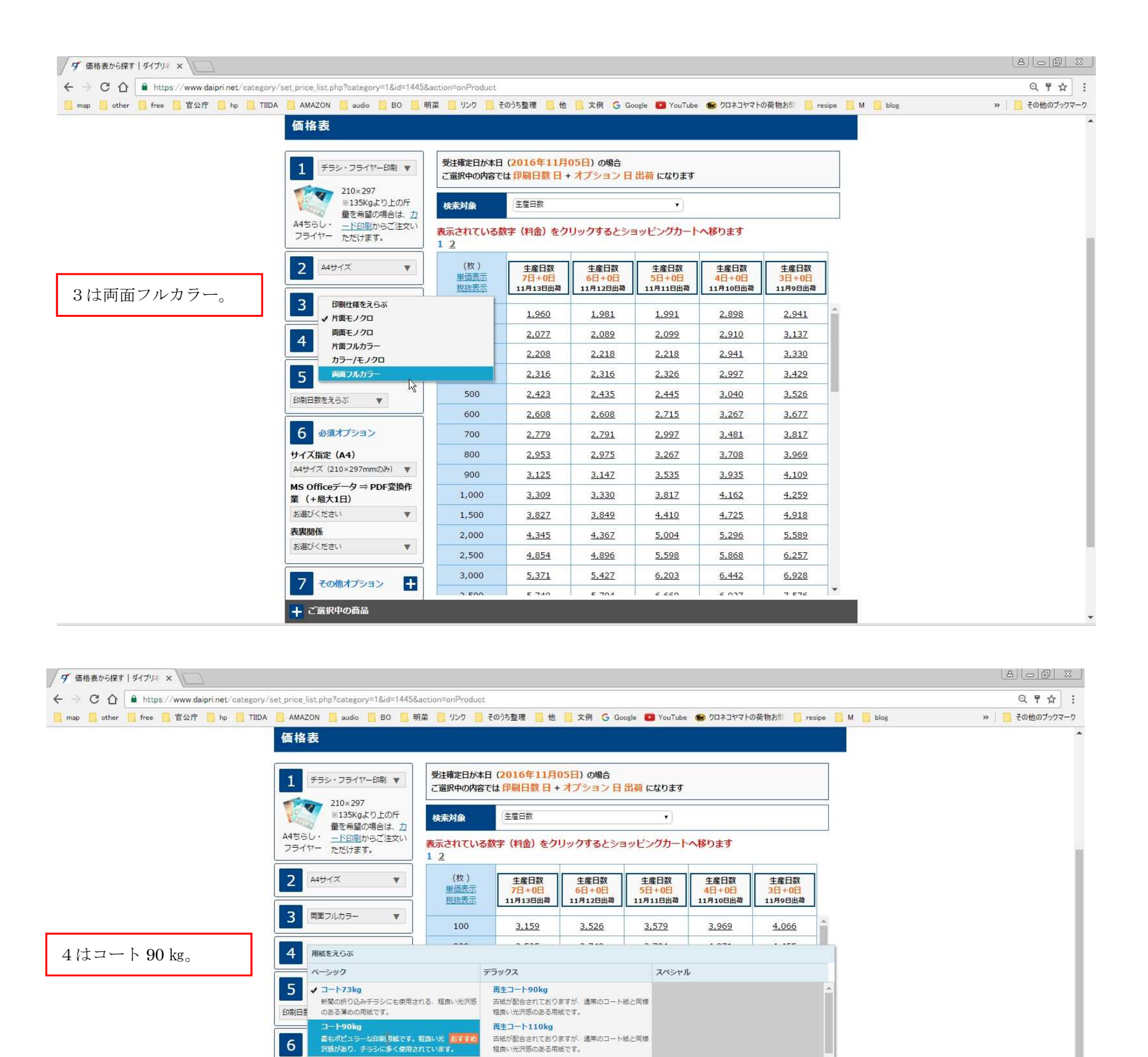

古紙が配合されておりますが、 程良い光沢感のある用紙です。

古紙が配合されておりますが、通常のコート紙と同様 程良い光沢感のある用紙です。

古紙が配合された紙ですが、通常のマットコート紙と 途色ない仕上りです。

古紙が配合された紙ですが、通常のマットコート紙と

7,337

7,953

. ....

7,576

8,244

0 705

7,824

8,537

0.007

8,795

9,801

10 60

再生コート135kg

再生マットコート90kg

再生マットコート110

7,251

7,857

0 106

6

サイズ扌

MS Ofi 業(+

お選びく

表裏関係

お選びく

□-135kg ポスターやカレン のある用紙です。

マットコート70kg

7 その他オプション

🕂 ご選択中の商品

程良い光沢感があり、チラシやパンフレットなど幅広 く使用されている用紙です。

光沢感を抑えた、しっとりとした質感。折り込みチラ

+

レンダーにも使用される、程良い光沢感

2,500

3,000

-

| ● C ① ▲ https://www.daipri.net/category/<br>□ other □ free □ 官公庁 □ hp □ TIIDA | 'set_price_list_php?category=1&id=1445&action<br>AMAZON audio BO 明葉                                                | =onProduct<br>] リンク 🔲 そ    | のうち整理 📙 他                  | <mark>]</mark> 文例 🔓 Go    | oogle 🚺 YouTube                        | <ul> <li>クロネコヤマトの</li> </ul> | D荷物お邸 📙 resip             | e 🧾 M 📙 blog | Q 号 ☆<br>>>   0. その他のブックマーク |
|-------------------------------------------------------------------------------|----------------------------------------------------------------------------------------------------|----------------------------|----------------------------|---------------------------|----------------------------------------|------------------------------|---------------------------|--------------|-----------------------------|
|                                                                               | 210×297           ※135Kgより上の斤<br>量を希望の場合は、力           A4ちらし・           一下印刷からご注文い           フライヤー           ただけます。 | 来対象<br>されている数<br>2         | (生産日数<br>(対金)をク            | リックするとシ:                  | ・                                      | へ移ります                        |                           | ]            |                             |
|                                                                               | 2 A457X V                                                                                                    | (枚)<br><u>単価表示</u><br>税抜表示 | 生産日数<br>10日+0日<br>11月16日出荷 | 生産日数<br>9日+0日<br>11月15日出荷 | 生産日数<br><mark>8日+0日</mark><br>11月14日出荷 | 生産日数<br>7日+0日<br>11月13日出荷    | 生産日数<br>6日+0日<br>11月12日出荷 |              |                             |
|                                                                               | 3 両面フルカラー ▼                                                                                                    | 100                        | 2,283                      | 2,304                     | 2,316                                  | 2,326                        | 2,338                     |              |                             |
| は入力必須項目です。                                                                    |                                                                                                    | 200                        | 2,683                      | 2,693                     | 2,705                                  | 2,715                        | 2,823                     |              |                             |
| 空しないと生に進み                                                                     |                                                                                                    | 300                        | <u>3,072</u>               | 3,082                     | <u>3,094</u>                           | <u>3,103</u>                 | <u>3,309</u>              |              |                             |
| 化しない 2 元に進め                                                                   | 5 納期をえらぶ                                                                                                    | 400                        | <u>3,223</u>               | <u>3,233</u>              | <u>3,233</u>                           | <u>3,245</u>                 | <u>3,364</u>              |              |                             |
| せん。                                                                           | 印刷日数をえらぶ ▼                                                                                                    | 500                        | <u>3,364</u>               | <u>3,373</u>              | <u>3,385</u>                           | <u>3,395</u>                 | <u>3,407</u>              |              |                             |
| 協するデータを指定                                                                     |                                                                                                    | 600                        | <u>3,395</u>               | 3,407                     | <u>3,417</u>                           | <u>3,429</u>                 | <u>3,438</u>              |              |                             |
|                                                                               | 6 必須オプション                                                                                                    | 700                        | <u>3,460</u>               | <u>3,472</u>              | <u>3,493</u>                           | <u>3,503</u>                 | <u>3,515</u>              |              |                             |
| 。Office 糸の場合                                                                  | サイズ指定(A4)                                                                                                    | 800                        | <u>3,503</u>               | 3,526                     | 3,547                                  | <u>3,557</u>                 | <u>3,569</u>              |              |                             |
| のアプリを、それ以                                                                     | A4サイズ (210×297mmのみ) ▼                                                                                              | 900                        | <u>3,557</u>               | <u>3,579</u>              | 3,612                                  | <u>3,622</u>                 | <u>3,634</u>              |              |                             |
|                                                                               | MS Officeテータ ⇒ PDF変換作<br>業(+最大1日)                                                                                  | 1,000                      | <u>3,612</u>               | <u>3,634</u>              | 3,655                                  | <u>3,665</u>                 | <u>3,677</u>              |              |                             |
| JF, JPG, 47AF                                                                 | ✔ お選びください                                                                                                    | 500                        | 4,464                      | <u>4,476</u>              | 4,498                                  | 4,507                        | <u>4,519</u>              |              |                             |
| タなど)は「Office デ                                                                | Officeデータ以外で印刷(料金・幹期追加なし<br>Wordデータを印刷(+最大1日紙項)                                                                    | 000                        | <u>5,308</u>               | <u>5,317</u>              | <u>5,340</u>                           | 5,587                        | 5,598                     |              |                             |
| リ外で印刷」を遅び                                                                     | PowerPointデータを印刷(+最大1日納期)                                                                                          | 500                        | <u>6,150</u>               | <u>6,172</u>              | <u>6,181</u>                           | <u>6,473</u>                 | <u>6,484</u>              |              |                             |
| 以下(印刷」を選び                                                                     | Excelデータを印刷-非推奨(+最大1日納期)                                                                                           | .000                       | 7,002                      | 7,014                     | 7,024                                  | <u>7,359</u>                 | 7,371                     |              |                             |
| 0                                                                             | Publisherテーダを印刷(+最大1日約期)                                                                                           | 3 500                      | 7 750                      | 7 760                     | 7 701                                  | 0 242                        | 0 755                     | *            |                             |
|                                                                               |                                                                                                    | オーダー部数                     | (細かい単位でご注                  | 文いただけます 枚                 |                                        | 校込表                          | 示 全価格表示                   |              |                             |

# ※office系データでのご入稿には会員登録が必要です。

| ← → C ☆ 🔒 https://www.daipri.net/catego | v/set_price_list.php?category=1&id=14458                                  | action=onProduct               |                             |                           |                           |                                      |                           |              | 0, ₹ ☆        |
|-----------------------------------------|---------------------------------------------------------------------------|--------------------------------|-----------------------------|---------------------------|---------------------------|--------------------------------------|---------------------------|--------------|---------------|
| 🧾 map 📙 other 🧧 free 📙 官公庁 🛄 hp 📒 TIII  | DA 🦲 AMAZON 🧾 audio 🔜 BO 📒 A                                              | 月菜 📒 リンク 📒 そ                   | のうち整理 📒 他                   | 📙 文例 🔓 Go                 | ogle 💽 YouTube            | ・・・・・・・・・・・・・・・・・・・・・・・・・・・・・・・・・・・・ | D荷物お問 📙 resipe            | e 📙 M 📙 blog | » 📙 その他のブックマー |
|                                         | 210×297<br>※135Kgより上の斤<br>量を希望の場合は、 <u>カ</u><br>44ちらし・<br>フライヤー<br>ただけます。 | 検索対象<br>表示されている数<br>1 <u>2</u> | <sup>生産日数</sup><br>対字(料金)をク | リックするとショ                  | ・                         | へ移ります                                |                           | ]            |               |
|                                         | 2 A457ズ ▼                                                                 | <b>(</b> 枚)<br>単価表示<br>税抜表示    | 生産日数<br>10日+0日<br>11月16日出荷  | 生産日数<br>9日+0日<br>11月15日出荷 | 生産日数<br>8日+0日<br>11月14日出荷 | 生産日数<br>7日+0日<br>11月13日出荷            | 生産日数<br>6日+0日<br>11月12日出荷 |              |               |
|                                         | 3 両面フルカラー 🔻                                                               | 100                            | 2,283                       | 2,304                     | 2,316                     | 2,326                                | 2,338                     |              |               |
|                                         |                                                                           | 200                            | 2,683                       | 2,693                     | 2,705                     | 2,715                                | 2,823                     |              |               |
| 6は入力必須項目です。                             | 4 -1-90kg V                                                               | 300                            | <u>3,072</u>                | 3,082                     | <u>3,094</u>              | <u>3,103</u>                         | <u>3,309</u>              |              |               |
| 設定しないと先に進め                              | 5 納期をえらぶ                                                                  | 400                            | 3,223                       | 3,233                     | 3,233                     | <u>3,245</u>                         | <u>3,364</u>              |              |               |
| キサム                                     | 印刷日数をえらぶ ▼                                                                | 500                            | <u>3,364</u>                | <u>3,373</u>              | <u>3,385</u>              | <u>3,395</u>                         | <u>3,407</u>              |              |               |
| 20100                                   |                                                                           | 600                            | <u>3,395</u>                | <u>3,407</u>              | 3,417                     | <u>3,429</u>                         | <u>3,438</u>              |              |               |
| データの表裏関係を指                              | 6 必須オプション                                                                 | 700                            | <u>3,460</u>                | <u>3,472</u>              | <u>3,493</u>              | <u>3,503</u>                         | <u>3,515</u>              |              |               |
| 示します。片面印刷の場                             | サイズ指定(A4)                                                                 | 800                            | <u>3,503</u>                | 3,526                     | 3,547                     | <u>3,557</u>                         | <u>3,569</u>              |              |               |
|                                         | A4サイズ (210×297mmのみ) ▼                                                     | 900                            | <u>3,557</u>                | <u>3,579</u>              | 3,612                     | 3,622                                | <u>3,634</u>              |              |               |
| 谷は「なし」を、阿面印                             | MS Officeテータ ⇒ PDF変換作<br>業(+最大1日)                                         | 1,000                          | <u>3,612</u>                | 3,634                     | 3,655                     | 3,665                                | <u>3,677</u>              |              |               |
| 刷の場合、通常は表裏の                             | Officeデータ以外で印刷(料金・ 🔻                                                      | 1,500                          | <u>4,464</u>                | <u>4,476</u>              | 4,498                     | <u>4,507</u>                         | <u>4,519</u>              |              |               |
| 王同十が合う上うにし                              | 表裏関係                                                                      | 2,000                          | <u>5,308</u>                | <u>5,317</u>              | <u>5,340</u>              | <u>5,587</u>                         | <u>5,598</u>              |              |               |
| ス向エが日うようにし                              | なし(片面印刷)                                                                  | 500                            | <u>6,150</u>                | <u>6,172</u>              | <u>6,181</u>              | <u>6,473</u>                         | <u>6,484</u>              |              |               |
| ますので「天天合わせ」                             | 天命地                                                                       | .000                           | 7,002                       | <u>7,014</u>              | <u>7,024</u>              | <u>7,359</u>                         | <u>7,371</u>              |              |               |
| を。※特殊な場合はご連                             | 五大 音わせ 「い<br>有天 合わせ                                                       | F00<br>オーダー部数                  | 7 750                       | 7 760                     | 7 701                     | 9 343<br>絞込表                         | o nee                     |              |               |
| 絡ください                                   |                                                                           | の入力                            |                             | ~==*==                    |                           |                                      |                           | <u>_</u>     |               |
|                                         |                                                                           | ※1权 単位の端数の                     | に注又もこちらか。                   | コリ能です                     |                           |                                      |                           |              |               |

| p 📒 other 📙 free 📒 官公庁 🛄 hp 📒 TIII | DA 📒 AMAZON 📒 audio 📙 BO 📒 明      | 葉 📙 リンク 📃             | そのうち整理 📒 他    | 📙 文例 Ġ Go    | ogle 😰 YouTube | <ul> <li>         ・・・・・・・・・・・・・・・・・・・・・・・・・・・・・</li></ul> | の荷物お削 📙 resipe 📙 M 📒 blog | » 📙 その他 |
|------------------------------------|-----------------------------------|-----------------------|---------------|--------------|----------------|-----------------------------------------------------------|---------------------------|---------|
|                                    |                                   | 100                   | 2,283         | 2,304        | 2,316          | 2,326                                                     | 2,338                     |         |
|                                    | 4 =- 1-90kg V                     | 200                   | 2,683         | 2,693        | 2,705          | <u>2,715</u>                                              | 2,823                     |         |
|                                    |                                   | 300                   | <u>3,072</u>  | 3,082        | <u>3,094</u>   | <u>3,103</u>                                              | <u>3,309</u>              |         |
|                                    | 5 納期をえらぶ                          | 400                   | 3,223         | 3,233        | <u>3,233</u>   | <u>3,245</u>                                              | <u>3,364</u>              |         |
|                                    | 印刷日数をえらぶ ▼                        | 500                   | <u>3,364</u>  | <u>3,373</u> | <u>3,385</u>   | <u>3,395</u>                                              | 3,407                     |         |
|                                    |                                   | 600                   | <u>3,395</u>  | <u>3,407</u> | <u>3,417</u>   | <u>3,429</u>                                              | 3,438                     |         |
|                                    | 6 必須オプション                         | 700                   | <u>3,460</u>  | <u>3,472</u> | <u>3,493</u>   | <u>3,503</u>                                              | <u>3,515</u>              |         |
|                                    | サイズ指定 (A4)                        | 800                   | 3,503         | 3,526        | 3,547          | <u>3,557</u>                                              | 3,569                     |         |
|                                    | A4サイズ (210×297mmのみ) ▼             | 900                   | <u>3,557</u>  | <u>3,579</u> | 3,612          | 3,622                                                     | 3,634                     |         |
| オプションの指定があ                         | MS Officeテータ ⇒ PDF変換作<br>業(+最大1日) | 1,000                 | <u>3,612</u>  | <u>3,634</u> | 3,655          | <u>3,665</u>                                              | 3,677                     |         |
| ち場合 7の項目で指定                        | Officeデータ以外で印刷(料金・ 🔻              | 1,500                 | <u>4,464</u>  | <u>4,476</u> | <u>4,498</u>   | <u>4,507</u>                                              | <u>4,519</u>              |         |
|                                    | 表裏関係                              | 2,000                 | 5,308         | <u>5,317</u> | 5,340          | <u>5,587</u>                                              | 5,598                     |         |
| <i>、</i> ます。                       | XX BUC V                          | 2,500                 | <u>6,150</u>  | <u>6,172</u> | <u>6,181</u>   | <u>6,473</u>                                              | <u>6,484</u>              |         |
| 「折り」、「ミシン入れ」、                      | 7 その他オプション 🗖                      | 3,000                 | 7,002         | <u>7,014</u> | 7,024          | <u>7,359</u>                                              | 7,371                     |         |
|                                    | 50加工A4/B5 (+1日)                   | 3 500                 | 7 750         | 7 760        | 7 701          | 0.040                                                     | 0.755                     |         |
| 「八めり」、「角丸」など                       |                                   | オーダー部数<br>の入力         | 和かい単位でごは      | 皮いただけます】枚    |                | 絞込表                                                       | 示 全価格表示                   |         |
| ワオプションがありま                         | ミシン入れ(+1日)                        | ※1枚 単位の課数             | のご注文もごちらか!    | ≳वॉ#उटर व    |                |                                                           |                           |         |
| すが、商品によってオプ                        | なし<br><b>下あけ加工(+1日)</b>           | 21X - + 12 0 7 4100 A | SC11X 0C 5537 | 5-1HD C 9    |                |                                                           |                           |         |
| /ョンの内容は変わり                         | なし<br>東九 (+1日)                    |                       |               |              |                |                                                           |                           |         |
| ます。                                |                                   |                       |               |              |                |                                                           |                           |         |
|                                    | ベリコロV/A4以下(+1日)<br>なし マ           |                       |               |              |                |                                                           |                           |         |
|                                    |                                   |                       |               |              |                |                                                           |                           |         |

| → C ☆ A https://www.daipri.net/category | //set_price_list.php?category=1&id=144    | i&action=onProduct   |                          |                                  |                |                                            |               |              | ର୍ଟ୍     | ☆ :    |
|-----------------------------------------|-------------------------------------------|----------------------|--------------------------|----------------------------------|----------------|--------------------------------------------|---------------|--------------|----------|--------|
| map 🦲 other 📙 free 🦲 官公庁 🧾 hp 🛄 TIID    | A 🧾 AMAZON 🧾 audio 📑 BO 📒                 | 明菜 📙 リンク 📃 そ         | のうち整理 📒 他                | 📙 文例 🔓 Go                        | ogle 🚺 YouTube | のインションションションションションションションションションションションションション | )荷物お問 📒 resip | e 🧾 M 📙 blog | » 📔 その他の | ブックマーク |
| 以上の指定で 価格が確                             | 価格表 1 チョシ・フライヤー印刷 ▼                       | 受注確定日が本日<br>ご選択中の内容で | (2016年11月)<br>は 印刷日数 日 + | 05日)の場合<br>- <mark>オプション日</mark> | 出荷 になります       |                                            |               | ]            |          |        |
| 定します。                                   | 210×297<br>※135Kgより上の斤<br>星を差望の場合は、カ      | 使东刘象                 | 生産日数                     |                                  | ×              |                                            |               |              |          |        |
| 右図では10日生産から                             | A4ちらし・ <u>一下印刷</u> からご注文レ<br>フライヤー ただけます。 | 表示されている数             | 対(料金)をク                  | リックするとショ                         | ョッピングカート       | へ移ります                                      |               |              |          | - 1    |
| 6日生産の価格表が表示                             | 2 44517                                   | (枚 )<br>単価表示         | 生産日数<br>10日+0日           | 生産日数<br>9日+0日                    | 生産日数<br>8日+0日  | 生産日数<br>7日+0日                              | 生産日数<br>6日+0日 |              |          |        |
| されていますが、                                | 3 両面フルカラー 🔻                               | 100                  | 11月16日田间                 | 2 204                            | 2.216          | 11月13日田南                                   | 11月12日共间      | 6.           |          |        |
| ここ(2)をクリックする                            |                                           | 200                  | 2,683                    | 2,504                            | 2,310          | 2 715                                      | 2 823         |              |          |        |
| と更に短い生産日数表                              | 4 ⊐- ⊢90kg ▼                              | 300                  | 3.072                    | 3.082                            | 3.094          | 3,103                                      | 3,309         |              |          |        |
| ニレホセルナナ                                 | 5 納期をえらぶ                                  | 400                  | 3,223                    | 3,233                            | 3,233          | 3,245                                      | 3,364         |              |          |        |
| 不に変わりより。                                |                                           | 500                  | 3,364                    | <u>3,373</u>                     | 3,385          | <u>3,395</u>                               | 3,407         |              |          |        |
|                                         | 11時日気をえらい ▼                               | 600                  | 3,395                    | <u>3,407</u>                     | 3,417          | 3,429                                      | 3,438         |              |          |        |
|                                         | 6 必須オプション                                 | 700                  | 3,460                    | 3,472                            | <u>3,493</u>   | <u>3,503</u>                               | 3,515         |              |          |        |
|                                         | サイズ指定 (A4)                                | 800                  | <u>3,503</u>             | 3,526                            | <u>3,547</u>   | <u>3,557</u>                               | 3,569         |              |          |        |
|                                         | A4サイズ (210×297mmのみ) ▼                     | 900                  | <u>3,557</u>             | 3,579                            | 3,612          | 3,622                                      | 3,634         |              |          |        |
|                                         | MS Officeデータ ⇒ PDF変換作<br>業 (+星オ1日)        | 1,000                | 3,612                    | 3,634                            | 3,655          | 3,665                                      | 3,677         |              |          |        |
|                                         | Qfficeデータ以外で印刷(料金・▼                       | 1,500                | 4,464                    | 4,476                            | 4,498          | 4,507                                      | 4,519         |              |          |        |
|                                         | 表裏関係                                      | 2,000                | 5,308                    | 5,317                            | 5,340          | 5,587                                      | 5,598         |              |          |        |
|                                         | 天天 合わせ 🔍                                  | 2,500                | 6,150                    | 6,172                            | <u>6,181</u>   | 6,473                                      | 6,484         |              |          |        |
|                                         |                                           | 3,000                | 7,002                    | 7,014                            | 7,024          | 7,359                                      | 7,371         |              |          |        |
|                                         | / その他オプション -                              |                      |                          | 2.200                            |                |                                            |               | -            |          |        |

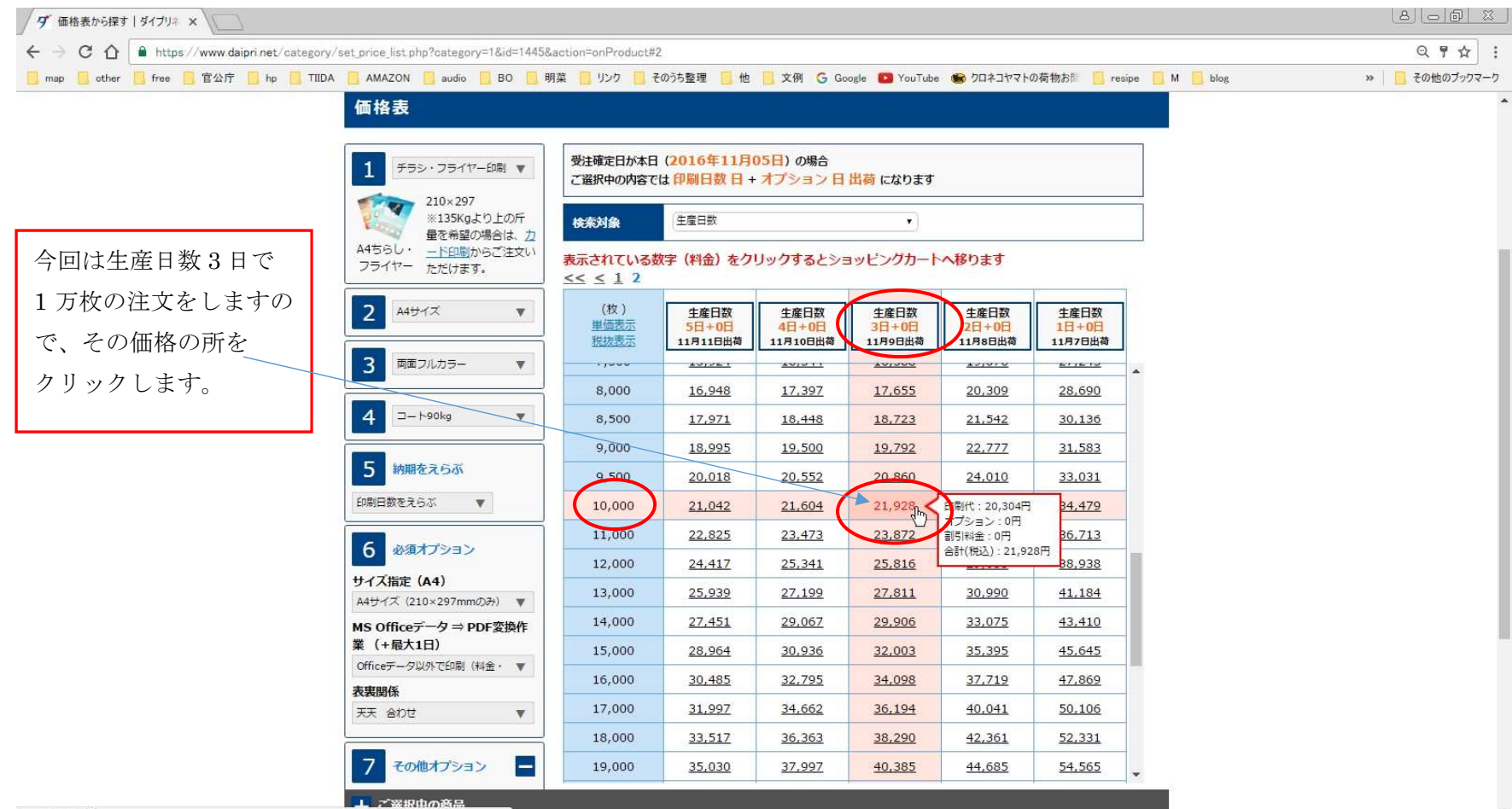

javascript:void(0);

| ダ ショッピングカート   ダイブリネ ×                                                                       |                                                                                                    |              |
|---------------------------------------------------------------------------------------------|----------------------------------------------------------------------------------------------------|--------------|
| ← → C ↑ https://www.daipri.net/cart/                                                        |                                                                                                    | Q 🕁 🗄 :      |
| 🧾 map 🧾 other 📃 free 🦲 官公庁 🛄 hp 📃 TI                                                        | IDA 🦲 AMAZON 📒 audio 📋 BO 📒 明葉 📒 リンク 📒 そのうち整理 📒 他 📒 文例 💪 Google 💶 YouTube 🌚 クロネコヤマトの荷物お熊 📋 resipe 📒 M 📒 blog                                                                                                    | » ろの他のブックマーク |
| ショッピングカート画<br>面となります。<br>品名入力が2カ所ありま<br>すが、入力は任意です。<br>(空欄でもokです)<br>(右図はすでに品名を<br>入力したところ) | Image: Sector Sector Sec |              |
|                                                                                             | 商品                                                                                                    |              |

| その他のブックマーク |
|------------|
|            |
|            |
|            |
|            |
|            |
|            |
|            |
|            |
|            |
|            |
|            |
|            |
|            |
|            |
|            |
|            |
|            |
|            |

ご注文前にログインされている場合は次ページの画面となりますが、ログインしていない場合、

下記の「ログイン確認」画面になりますので、ログインしてください。

(ログインすると再度上の画面に戻ります。「ご注文手続きへ」をクリックしてください。)

| ダ ロヴイン確認   ダイブリネット ×                                         |                                                                                    |                         |
|--------------------------------------------------------------|------------------------------------------------------------------------------------|-------------------------|
| ← → C ☆ A https://www.daipri.net/cart/customer.php           |                                                                                    | Q ┦ ☆ :                 |
| 🧾 map 🧾 other 📃 free 📒 官公庁 🧾 hp 📒 TIIDA 📒 AMAZON 📒 audio     | 📙 BO 📒 明菜 📒 リンク 📒 そのうち整理 📒 他 📒 文例 🌀 Google 💶 YouTube 🏀 クロネコヤマトの荷物お  📒 resipe 📒 M 📒 | blog >>>   📑 その他のブックマーク |
| クイノノ<br>タイプリネット >ログイン                                        | AL (AL 株型主の改善体が対象<br>たし、個人単型主の改善体が対象<br>FREX B2B後払い決済<br>認                         |                         |
| ログイン確認                                                       |                                                                                    |                         |
| ダイプリネットに会                                                    | 員登録されているお客様                                                                        |                         |
| ダイプリネットに会員登                                                  | をされているお客様は、ログインIDとパスワードを入力して <mark>(ログイン)ボタン</mark> を押してください。                      |                         |
| ログインID                                                       | daido@daido-printing.co.jp 【半角英数字】 メールアドレスもしくはログインID                               |                         |
| パスワード                                                        | [半角英数字]                                                                            |                         |
| 自動ログイン                                                       | □ 次回から自動的にログインする。                                                                  |                         |
| ※ID・パスワードの両)<br>※パスワードを忘れた7                                  | <u>を忘れた方はごちら</u><br><u>はごちら</u>                                                    |                         |
| ダイプリネットにき                                                    | 員登録されていないお客様                                                                       |                         |
| ダイブリネットは会員登録<br>非会員の方は、こちらよ、<br>この機会に是非会員登録。<br>※注文の途中で会員登録。 | をしなくても商品をご購入いただけます。<br>お進みください。<br>お動めいたします。<br>可能です。<br><b>次へ進む</b>               |                         |

お支払い方法を選択し(左のoにチェックを入れる)、「次へ進む」。

(会員区分により、選択できるお支払い方法は変わります)

| 9 >2012/2010-1-1917/13 ×                                                                                                    | 8                  |
|----------------------------------------------------------------------------------------------------|--------------------|
| ← → C ① ● https://www.daiprinet/cart/payment.php                                                                                                    | $\epsilon$ ] $\pm$ |
| 🧧 map 🧧 other 🧧 free 🧧 官公庁 🧧 hp 🧧 TIIDA 🧧 AMAZON 🧾 audio 📑 BO 📒 明菜 🧧 リンク 📑 そのうち整理 🧧 他 📑 文例 🔓 Google 💶 YouTube 🌚 クロネコヤマトの荷物お 👘 resipe 🧧 M 📒 blog 🔋 👋 🧧 その他のプッ | ウマーク               |
| ショッピングカートStep1Step2Step3Step4Step5Step6Step7カート支払方法記送先注文確認注文完了データ入稿入稿完了                                                                                      | ^                  |
| お支払方法の選択                                                                                                    |                    |
| おき払方法をご選択ください。                                                                                                    |                    |
| ◎ 銀行振込 ご入金確認後の出荷となります。<br>振り込みの方法・入金先口座は注文完了後お送りする確認メールでご案内いたします。                                                                                            |                    |
|                                                                                                    |                    |
| <ul> <li>③ 非求書払い<br/>(規長会員のお客様対象)</li> </ul>                                                                                                    |                    |
| 前のページに戻る<br>次へ進む<br>ここまでの注文内容を一時保存                                                                                                    |                    |
| ▲ トップへ戻る                                                                                                    |                    |
| 会社概要   特定策取引法に基づく表記   ご利用規約   個人情報保護方針<br>Copyright © daiprinet                                                                                              |                    |

「配送先」情報の入力画面です。

| ダ お客様情報・お届け先入力 ×                                                  |                                     |                                                                              |                                           |                                       |
|-------------------------------------------------------------------|-------------------------------------|------------------------------------------------------------------------------|-------------------------------------------|---------------------------------------|
| ← → C ☆ A https://www.daipri.net/cart/order_setting.php           |                                     |                                                                              |                                           | ୟ ☆ :                                 |
| 🧾 map 🧾 other 🧾 free 📒 官公庁 🛄 hp 🧾 TIIDA 🧾 AMAZON 🧾 audio 📃 BO 📒 明 | 月菜 📙 リンク 📃 そのうち整理 📒 他               | 📙 文例 💪 Google 🚺 YouTube 🖷                                                    | 🔊 クロネコヤマトの荷物お間 📙 resipe 📒                 | M 🦲 blog ※ 📙 その他のブックマーク               |
|                                                                   |                                     |                                                                              | 今村由紀男 様 (会員番号:1)                          | · · · · · · · · · · · · · · · · · · · |
| オット印刷 ローマンロート                                                     | 福岡のネット印刷<br>お気軽にお問<br>の<br>なにをおさがして | い合わせください。<br><b>0120-092-399</b><br>9:00~12:00 13:00~16:00(平日)<br>9:07?<br>ア | マイページ<br>法人・個人事業主のお客様が対象<br>FREX B2B後払い決済 |                                       |
|                                                                   |                                     |                                                                              |                                           | k<br>k                                |
| ショッピングカート                                                         | Step1 Step2<br>カート 支払方法             | Step3         Step4         Step           配送先         注文確認         注文完      | 5 Step6 Step7<br>『了 データ入稿 入稿完了            |                                       |
| ご注文者様・ご連絡先情報                                                      |                                     |                                                                              |                                           |                                       |
| 会社名                                                               | 大道印刷株式会社                            |                                                                              |                                           |                                       |
| 部署名                                                               |                                     |                                                                              |                                           |                                       |
| お客様名/ご担当者名                                                        | 今村由紀男                               |                                                                              |                                           |                                       |
| 郵便簧号                                                              | 816-0873                            |                                                                              |                                           |                                       |
| 住所                                                                | 福岡県春日市日の出町6-23                      |                                                                              |                                           |                                       |
| 電話番号                                                              | 092-582-0927                        | 緊急連絡先                                                                        | 092-582-0927                              |                                       |
| メインメールアドレス                                                        | daido@daido-printing.co.jp          |                                                                              |                                           |                                       |
| □ この注文のみご連絡先を変更する。                                                | (会員情報の変更をご希望の方は、 <u>マイ</u>          | <u>ページ</u> よりご変更ください)                                                        |                                           |                                       |
| 配送先情報                                                             |                                     |                                                                              |                                           |                                       |

上部にはご注文者様情報が表示されます。

画面を少し下げ、配送先を指定します。

| ダ お客様情報・お届け先入力 ×                                   |                                                                                              |                                                                                                    |                                                                                                    |                       |                  |
|----------------------------------------------------|----------------------------------------------------------------------------------------------|----------------------------------------------------------------------------------------------------|----------------------------------------------------------------------------------------------------|-----------------------|------------------|
| ← → C ☆ 🔒 https://www.daipri.net/cart/order_settir | ng php                                                                                       |                                                                                                    |                                                                                                    |                       | Q☆ :             |
| 🦲 map 🧾 other 🧧 free 🦲 官公庁 🧾 hp 📃 TIIDA 📙 A        | AMAZON 🧧 audio 📙 BO 📒 明菜                                                                     | 🦲 リンク 📋 そのうち整理                                                                                                    | 🧾 他 📙 文例 💪 Google 💶 YouTube 🍩 クロネコヤマトの荷物お                                                                          | 📅 🧾 resipe 📙 M 🧾 blog | »   📙 その他のブックマーク |
| 1                                                  | A4ちらし・フライヤー                                                                                  |                                                                                                    |                                                                                                    |                       | •                |
| 商品                                                 |                                                                                              | 印刷部数:10,000部/用紙<br>オプション日数:0日/種別                                                                                             | の種類:コート90kg/印刷日数:3日<br> ・色数:両面フルカラー/重量目安:70kg以内                                                                    |                       |                  |
| Sec. 1                                             | 過去の注文の配送先を呼び出す                                                                               | •                                                                                                    | 複数箇所に配送する(1か所追加+1,200円(税別))                                                                                        |                       |                  |
| 音楼                                                 | 故                                                                                            | 配送部数                                                                                                    | 死送先請求先                                                                                                    |                       |                  |
| 10,/<br>※仕<br>委次部                                  | 000枚 (×1種)<br>±上サンブルが<br>印付きます。                                                              | 10000                                                                                                    | <ul> <li>●「ご注文書様」の住所へ起送</li> <li>● 未登場の新しい送付先に配送する場合は以下に入力」</li> </ul>                                             |                       |                  |
| ***                                                | ±上サンプルを商品と別の場所へ配送をご希<br>=→(L上サンプル(予備)を宅配便配送                                                  | 5望のお客様<br>(+400円(税別))                                                                                                    | ※サンプル配送に関するご注意点※<br>ご到着日時の指定はあらかねます。<br>・ 枚数のご指定はお受けしかねます。<br>- A4より大きいサイズの場合、商品を折って栖包をさせていただきます<br>※対象商品一覧はこちらから。 | τ.                    |                  |
| 配                                                  | 送オプション                                                                                       |                                                                                                    |                                                                                                    |                       |                  |
|                                                    | 送り主を指定する(任意の名義で出荷いた                                                                          | します)                                                                                                    |                                                                                                    | 発送名義について              |                  |
| 區<br>※<br>秋<br>不                                   | 送時間希望<br>・ 指<br>(大坂) 兵庫/和歌山/石川/青森/<br>田/岩子/離島は、翌日午前配送<br>・ 14<br>・ 可地域となります。<br>・<br>お届けについて | 定なし ◎ 午 <br>W時~16時 ◎ 16                                                                                                    | 前中                                                                                                    |                       |                  |
| ±<br>ا                                             | 協力について ・通う<br>前別に出荷とは ・ 前引<br>※力<br>での<br>※出<br>ご下                                           | 常出荷<br>利し出荷を利用<br>(一ト内に商品が複数ある場合、<br>%(学長送売了のご違約」の)<br>荷日が埋まった場合、到着日日<br>第日が土日祝になる場合があり<br>在時は不足野(入りますので、<br>在時は不足野(入りますので、) | 一部商品のみ商品到毎日が早まる場合があります。<br>ペールは、全ての商品が出荷されるまで送信されません。<br>2年まります。<br>あ手数ですが宅配会社にご確認願います。                            |                       |                  |

配送先がご注文者様の住所であれば、そのまま。(「確認」をクリックすると住所が表示されます)

別の配送先を指定する場合、「未登録の新しい送付先に・・・」を選択して、配送先情報を入力します。

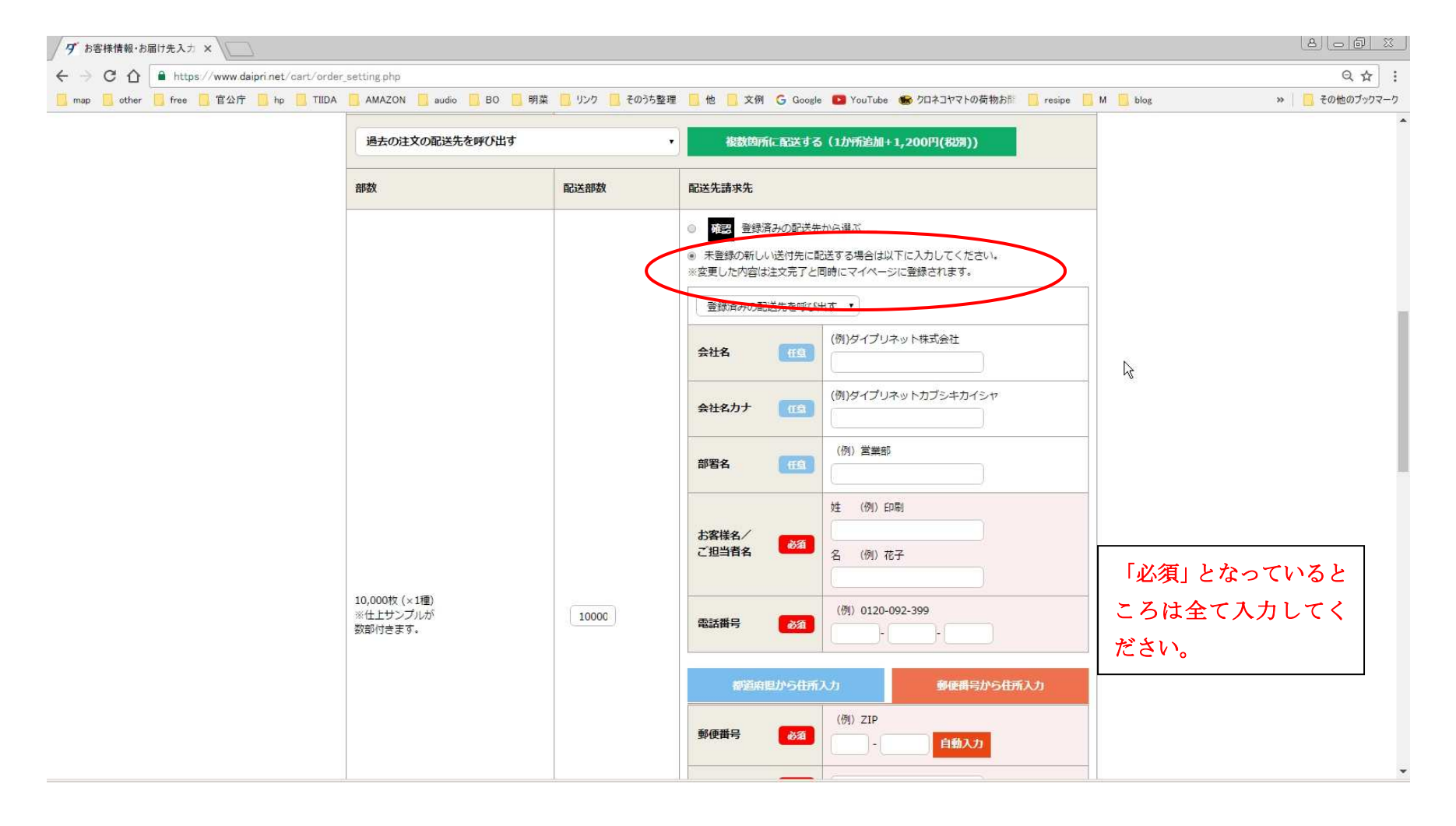

「配送オプション」を指定します。

送り主を変更する場合(通常はダイプリネットです)、指定できます。

| ◆         ○         ↑         ●         ●         ●         ●         ●         ●         ●         ●         ●         ●         ●         ●         ●         ●         ●         ●         ●         ●         ●         ●         ●         ●         ●         ●         ●         ●         ●         ●         ●         ●         ●         ●         ●         ●         ●         ●         ●         ●         ●         ●         ●         ●         ●         ●         ●         ●         ●         ●         ●         ●         ●         ●         ●         ●         ●         ●         ●         ●         ●         ●         ●         ●         ●         ●         ●         ●         ●         ●         ●         ●         ●         ●         ●         ●         ●         ●         ●         ●         ●         ●         ●         ●         ●         ●         ●         ●         ●         ●         ●         ●         ●         ●         ●         ●         ●         ●         ●         ●         ●         ●         ●         ●         ●         ●                                                                                                    | ダ お客様情報・お届け先入力 ×                            |                                                                                                    | 8 <u>60 %</u>           |
|----------------------------------------------------------------------------------------------------|---------------------------------------------|----------------------------------------------------------------------------------------------------|-------------------------|
| Web         Other         Free         WEDT         In         TABLA         AMAZON         and         B0         M B         U/2         CONStant         C         Constant         C         Constant         C         Constant         C         C <thc< th=""> <thc< th=""></thc<></thc<>                                                                                                    | ← → C ☆ A https://www.daipri.net/cart/order | setting php                                                                                                    | ର 🛧 🗄 :                 |
| BXSATD2020            ・ (ごなえる世は、日本の心までは思い、にします)         ・ (ごなえる世は、日本の心までは思い、にします)         ・ (ごなえる世は、日本の心までは思い、にします)         ・ (ごなえる世は、日本の心までは思い、にします)         ・ (ごなえる世は、日本の心までは思い、にします)         ・ (ごなえる世は、日本の心までは思い、にします)         ・ (ごなえる世は、日本の心までは思い、にします)         ・ (ごなえる世は、日本の心までは思い、にします)         ・ (ごなえる世は、日本の心までは思い、にします)         ・ (ごなえる世は、日本の心までは思い、にします)         ・ (ごなえる世は、日本の心までは、日本の心までは、日本の心までは、日本の心までは、日本の心までは、日本の心までは、日本の心までは、日本の心までは、日本の心までは、日本の心までは、日本の心までは、日本の心までは、日本の心までは、日本の心までは、日本の心までは、日本の心までは、日本の心までは、日本の心までは、日本の心までは、日本の心までは、日本の心までは、日本の心までは、日本の心までは、日本の心までは、日本の心までは、日本の心は、日本の心までは、日本の心は、日本の心までは、日本の心は、日本の心は、日本のいは、日本のいは、日本の心は、日本のいは、日本のいは、日本のいは、日本のいは、日本のいは、日本のいは、日 | 🧾 map 📙 other 🧧 free 📙 官公庁 🛄 hp 📃 TIIDA     | 🧧 AMAZON 📙 audio 📒 BO 📒 明葉 📒 リンク 📃 そのうち整理 📒 他 📒 文例 💪 Google 💶 YouTube 🍩 クロネコヤマトの荷物お部 📒 resipe 📒 M                                                                                                    | 📙 blog 🔋 👋 📙 その他のブックマーク |
| WBJ/WE7/WBULL 1011+WBULL         ABB/WE7/WBULL 1011+WBULL         BBULLBACK         BBULLBACK         BBU                                                                                                    | (                                           | 配送オプション          送り主を指定する(任意の名素で出荷いたします)          ごご注文者様」名で発送       ・         ダイブリネットから送る       ・         任意の送り主を記入       ●         Bibch個時山(石川/唐森/       ●         12時〜14時       ●                                                                                                    |                         |
| **必ず出荷日が早まる事をもお知恵するサービスではありません。         **必ず出荷日が早まる事をもお知恵するサービスではありません。 <b>基本</b> のにヤマト運輸様で配送致します。         ただし、受注及び生産状況によりましては、その限りではございません。         交通事順寄っにたり、ご希望の時間帯に添えない場合がございます。あらかじめご了承下さい。         最終的な出荷日は、「データチェック完了」後に送られてくるメールにてご確認ください。         WEB校正サービスを利用する(会員登録が必要です)         WEB校正サービスの利用         利用する                                                                                                    |                                             | ・ 14時~16時         ・ 16時~18時         ・ 16時~20時         ・ 18時~20時         ・ 18時~20時         ・ 18時~20時         ・ 18時~20時         ・ 18時~20時         ・ 18時~20時         ・ 18時~20時         ・ 16時~18時         ・ 16時~18時         ・ 16時~18時         ・ 16時~20時         ・ 16時~20時         ・ 16時~218時         ・ 16時~218時         ・ 16時         ・ 16時~218時         ・ 16時         ・ 16時         ・ 16時         ・ 16時         ・ 16時~218時         ・ 16時         ・ 16時~218時         ・ 16時         ・ 16時         ・         ・ 16時         ・ |                         |
| ※校了(導認)違称を頂いた日が受注確定日となりますので、ご注意ください。       WEB校正サービスとは       ※PDFデータでの校正となります。                                                                                                    |                                             | ***とす出荷日が早まる事をお約束するサービスではありません。         ***とす出荷日が早まる事をお約束するサービスではありません。 <b>基本的</b> にヤマト運輸様で配送致します。          ただし、受注及び生産状況によりましては、その限りではございません。         交通事情等により、ご希望の時間帯に添えない場合がございます。あらかじめご了承下さい。         最終的な出荷日は、「テークチェック売了」後に送られてくるメールにてご確認ください。         WEB校正サービスを利用する(会員登録が必要です)         WEB校正サービスの利用         ● 利用する         **EB校正サービスとは    **EB校正サービスとは                                                                                                    |                         |

配送希望時間帯の指定、前倒し出荷利用が選べます。

※当社が承るのは出荷日で、各運送会社の状況に応じ納品日、時間帯が変更となる場合もあります。 ※前倒し出荷を利用されても、生産状況により可能、不可能があります。

前倒し出荷を保証するものではありません。

「WEB 校正サービスの利用」につきましては、Office 系ソフトの場合、既にチェックが入った状態 となります。

Office 以外のデータ入稿でWEB校正をご希望の場合、チェックを入れてください。

(会員登録必須です)

画面下部「確認画面へ」をクリックしてください。

注文確認画面となります。お支払い方法、商品内容、配送先などを確認したら、

画面最下部「ご注文の確定」をクリックしてください。

| ダ ご注文最終確認   ダイブリ ×                                                  |                  |                                                      |                                         |                                                 |                                                         | 8 <u>6</u> 8        |
|---------------------------------------------------------------------|------------------|------------------------------------------------------|-----------------------------------------|-------------------------------------------------|---------------------------------------------------------|---------------------|
| ← → C ☆ A https://www.daiprinet/cart/order_final.php                |                  |                                                      |                                         |                                                 |                                                         | ର 🕁                 |
| 🧾 map 🦲 other 🧧 free 🧻 官公庁 🧾 hp 🦲 TIIDA 🧧 AMAZON 📒 audio 🦲 BC       | 0 📃 明菜 🧾 リンク 📃 そ | のうち整理 📒 他 📙 文例 G (                                   | Google 🕒 YouTube 🌸 クロ                   | ネコヤマトの荷物お聞                                      | 🚺 resipe 🚺 M 🚺                                          | blog » 📙 その他のブックマー・ |
| ネット印刷 ***<br>ダイプリ                                                   | 주ット              | お気軽にお問い合わせく<br>or 0120-<br>9:00~12:00<br>なにをおさがしですか? | ださい。<br>092-399<br>13:00~18:00(平日)<br>ア | マージ カート<br>ページ カート<br>、・個人事業主のお客様が<br>FREX B2B後 | ログアウト<br>対象<br>込い決済                                     | N                   |
| ダイブリネット >ショッピングカ                                                    | J-ト              |                                                      |                                         |                                                 |                                                         | 73                  |
| ショッピングカート                                                           | Step1<br>カート     | Step2 Step3<br>支払方法 配送先                              | Step4<br>注文確認 Step5<br>注文完了             | Step6<br>データ入稿                                  | Step7<br>入稿完了                                           |                     |
| 支払方法                                                                |                  |                                                      |                                         |                                                 |                                                         |                     |
| お支払い方法                                                              | 請求書払い(掛売会員の      | のお客様対象)                                              |                                         |                                                 |                                                         |                     |
| 指定品名                                                                |                  |                                                      |                                         |                                                 |                                                         |                     |
| 品名                                                                  | ダイプリチラシ          |                                                      |                                         |                                                 |                                                         |                     |
| 商品                                                                  |                  |                                                      |                                         |                                                 |                                                         |                     |
| 入力最名                                                                | ダイプリチラシ          |                                                      |                                         |                                                 |                                                         |                     |
| 1 A4ちらし・フライ                                                         | (ヤ-              |                                                      |                                         |                                                 |                                                         |                     |
| 品名                                                                  |                  | 仕様                                                   | 部数 単価                                   | 数量<br>(種類)                                      | 金額                                                      |                     |
| A4ちらし・フライヤー                                                         | 5-               | - ト90kg, 3日, 両面フルカラー                                 | 10,000枚 ¥20,30                          | 04 1                                            | ¥20,304                                                 |                     |
| ダ ご注文最終確認   ダイブ) × ↓ ↓ ↓ ↓ ↓ ↓ ↓ ↓ ↓ ↓ ↓ ↓ ↓ ↓ ↓ ↓ ↓ ↓              |                  |                                                      |                                         |                                                 |                                                         | ର 🕁 🖂               |
| map    other    free    官公庁    hp    TIIDA    AMAZON    audio    BO | 🧧 明菜 🧾 リンク 📃 その  | うち整理 📙 他 📙 文例 G Ga                                   | ogle 💽 YouTube 🏀 クロネ                    | コヤマトの荷物お間                                       | <mark>,</mark> resipe <mark>,</mark> M <mark>,</mark> b | og »   🧧 その他のブックマーク |
|                                                                     |                  |                                                      |                                         |                                                 |                                                         |                     |
| 12日日<br>大変祥女 / デ相当者タ                                                | 会村 中紀里           |                                                      |                                         |                                                 |                                                         |                     |
|                                                                     | 092- 582- 0927   |                                                      |                                         |                                                 |                                                         |                     |
| 郵便番号                                                                | 816-0873         |                                                      |                                         |                                                 |                                                         |                     |
| 住所                                                                  | 福岡県 春日市日の出町 6    | 5-23                                                 |                                         |                                                 |                                                         |                     |
| 官法時間希望                                                              |                  |                                                      | 指定なし                                    |                                                 | //                                                      |                     |
| 出荷日について                                                             |                  |                                                      | 通常出荷                                    |                                                 |                                                         |                     |
| WEB校正                                                               |                  |                                                      |                                         |                                                 |                                                         |                     |
| WEB校正                                                               | なし               |                                                      |                                         |                                                 |                                                         |                     |
| 戻る                                                                  |                  | ご注文の確定                                               |                                         | 見結書発行                                           |                                                         |                     |
|                                                                     |                  |                                                      |                                         |                                                 | トップへ戻る                                                  |                     |
|                                                                     |                  |                                                      |                                         |                                                 |                                                         |                     |
|                                                                     | 会社教委   特定        | :商取引法に基づく表記   ご利用規約  <br>Copyright © daiprinet       | 個人情報保護方針                                |                                                 |                                                         |                     |

以上でご注文の登録完了です(ご注文確認メールが自動配信されます)が、

この後データ入稿をしていただかないと、受注の確定とはなりませんのでご注意ください。

## 「注文完了」画面から「データ入稿を行う」をクリック。

| 9 9/1/1491 ×                                                  |                                                                                                    |                                | 8 <u>- 6 ×</u>   |
|---------------------------------------------------------------|----------------------------------------------------------------------------------------------------|--------------------------------|------------------|
| ← → C û https://www.daipri.net/cart/order_complete.php        |                                                                                                    |                                | ९ ☆ :            |
| 🔜 map 🦲 other 🛄 free 🦲 官公庁 🛄 hp 📃 TIIDA 🦲 AMAZON 📒 audio 📒 BO | 明葉 📙 リンク 📙 そのうち整理 📙 他 📙 文例 G Google 💶 YouTube 🌚 クロ                                                                             | ネコヤマトの荷物お師 🧾 resipe 📙 M 📒 blog | » 🛛 🦲 その他のブックマーク |
|                                                               |                                                                                                    | 今村由紀男 様(会員番号:1)                | ^                |
| ネット印刷 ぬいてい                                                    | aい・福岡のネット印刷 お気軽にお問い合わせください。                                                                                                    |                                |                  |
|                                                               | or 0120-092-399                                                                                                    |                                |                  |
| 41 / 1-                                                       |                                                                                                    | 人・個人事業主のお客様が対象                 |                  |
| / / / /                                                       |                                                                                                    | REX B2B後払い決済                   |                  |
| 商品をさがす                                                        | 💿 入稿 & 便利ツール 🛛 💮 印刷通販の流れ 🤇                                                                                                    | ご質問・ご相談は<br>こちらから              |                  |
| <u>ダイブリネット</u> >ショッピングカート                                     |                                                                                                    |                                |                  |
| ショッピングカート                                                     |                                                                                                    |                                |                  |
| ショッピンジカード                                                     | Step1         Step2         Step3         Step4         Step5           カート         支払方法         配送先         注文確認         注文完了 | Step6 Step7<br>データ入稿 入稿完了      |                  |
|                                                               |                                                                                                    |                                |                  |
| 注文完了                                                          |                                                                                                    |                                |                  |
|                                                               |                                                                                                    |                                |                  |
| いつもお世話になっております。                                               |                                                                                                    |                                |                  |
| お買い上げいただき、誠にありがと                                              | うございます                                                                                                    |                                |                  |
|                                                               |                                                                                                    |                                |                  |
|                                                               | テーダ人間を行う                                                                                                    |                                |                  |
|                                                               |                                                                                                    |                                |                  |
| 注文番号                                                          | daipri_0000000639D                                                                                                    |                                |                  |
| 品名                                                            | ダイブリチラシ                                                                                                    |                                |                  |
| ご購入会額                                                         | ¥21 028                                                                                                    |                                |                  |
| An other walk TDR                                             |                                                                                                    |                                |                  |
| 注文番号は、お問い合わせの際など                                              | こ必要になりますので大切にお控えください。                                                                                                    |                                |                  |
| こ注文内容は、お客様のメールアド<br>ご不明な点がございましたら、ダイ:                         | ノスの万にもメールでお送りいたしましたので、ご確認ください。<br>プリネットお客様サポートセンターまでお問い合わせください。→ <u>お問い合わせ</u>                                                 |                                | _                |
|                                                               |                                                                                                    |                                |                  |

データ入稿画面です。入稿対象注文の中から、データ入稿を行う注文を選択(左のoにチェック)。

| ダ データ入稿一覧   ダイブリネ ×                        |                                                                                             |                                                              |                                                                                                    |                                              |                   |                           |          |                |
|--------------------------------------------|---------------------------------------------------------------------------------------------|--------------------------------------------------------------|----------------------------------------------------------------------------------------------------|----------------------------------------------|-------------------|---------------------------|----------|----------------|
| ← → C ☆ 🔒 https://www.daipri.net/upload/or | rder_list.php                                                                               |                                                              |                                                                                                    |                                              |                   |                           |          | @☆ :           |
| 🧾 map 📙 other 🧧 free 🧧 官公庁 📒 hp 📒 TIIDA    | AMAZON 📃 audio 🚺                                                                            | 🚺 BO 📙 明菜                                                    | 🔜 リンク 📃 そのうち整理 📒 他 📃 文例 🕻                                                                                         | Google 🔁 YouTube                             | אבייבגחל 📾        | 荷物お師 📙 resipe 📙 I         | M 🦲 blog | » 📙 その他のブックマーク |
|                                            | データ入稿                                                                                       |                                                              | Step1 Step2 Step3<br>カート 支払方法 配送先                                                                                 | Step4 Ste<br>注文確認 注文                         | rp5 Ste<br>完了 データ | p6<br>Step7<br>入稿<br>入稿完了 |          | ^              |
|                                            | WEB簡単入稿                                                                                     |                                                              |                                                                                                    |                                              |                   |                           |          |                |
|                                            | お客様のファイルを指定して<br>データを入稿する商品を選択<br>***ご注意ください1**<br>データ入稿は一度行うと、上<br>ただきます。<br>なお、納期カウントは再入積 | 画面上で簡単に入<br>し、OS・アブリケ<br>紙で指定していたた<br>書き防止のために「<br>の日時から再力ウン | 時できます。<br>ーション・バージョンを入力してアップロードす。<br>ミくと、注文Noの枝番が分かれますので、ご注意<br>ロックがかかります。ロック中は選択ができません<br>いたさせてくただきますので、ご了承ください。 | るデータを選択してくださ<br><b>ください。</b><br>ので、サポートセンター語 | い。<br>までご連絡ください   | ハ、ロックを解除させてい              |          |                |
|                                            | 1.入稿対象注文                                                                                    |                                                              |                                                                                                    |                                              |                   |                           |          |                |
|                                            | 選択 注文No                                                                                     | 注文日                                                          | 商品名/仕様                                                                                                    | 進捗状況                                         | 入稿状態              | データ入稿形式                   |          |                |
| (                                          | 000000<br>00039D-1                                                                          | 2016/11/05                                                   | ダイプリチラシ<br>A4ちらし・フライヤー コート90kg 3日 両<br>面フルカラー 10,000 枚                                                            | 未送信                                          | 未送信               | 道常入稿                      |          |                |
|                                            | <u>daipri 00000</u><br>00637D-1                                                             | 2016/11/05                                                   | A4ちらし・フライヤー コート90kg 10日 両<br>面フルカラー 5,000 枚                                                                       | データチェック完了                                    | 送信済み              | 通常入稿                      |          |                |
|                                            | 2.データの仕様について<br>※OS、アプリケーション、/                                                              | (ージョンはマイペ                                                    | <ul> <li>一ジに保存ができます。</li> <li>マイページに保存する</li> </ul>                                                               |                                              |                   |                           |          |                |
|                                            |                                                                                             |                                                              |                                                                                                    |                                              |                   |                           |          | -              |

## 「2.データの仕様について」を設定してください。(おおよそでかまいません)

| ダ データ入稿一覧   ダイブリキ ×                        |                                     |                                                                            |                         |
|--------------------------------------------|-------------------------------------|----------------------------------------------------------------------------|-------------------------|
| ← → C ☆ A https://www.daipri.net/upload/or | rder_list.php                       |                                                                            | Q☆ :                    |
| 🧾 map 🧾 other 📃 free 📙 官公庁 🧾 hp 📒 TIIDA    | 📙 AMAZON 📒 audio 📙 BO 📒 🖡           | 月菜 🧧 リンク 📒 そのうち整理 📒 他 📒 文例 🔓 Google 💶 YouTube 🏽 クロネコヤマトの荷物お部 📒 resipe 📒    | M 🦲 blog ※ 📙 その他のブックマーク |
|                                            | 2.データの仕様について<br>※OS、アプリケーション、バージョンは | マイページに保存ができます。                                                             | •                       |
| 備考欄以外                                      | OS OK                               | Windows マイページに保存する                                                         |                         |
| 主てられ」となるように設定します。                          | アプリケーション のK                         | PDF         マイページに保存する                                                     |                         |
|                                            | パージョン ок                            | X         マイページに保存する                                                       |                         |
|                                            | 塗り足し OK                             | そのまま印刷(白が出る可能性があるがそのまま) ・ 塗り足しとは?                                          |                         |
|                                            | 拡大率                                 | ( <u>100%</u> •                                                            |                         |
|                                            | 粗画像 〇〇〇                             | そのまま印刷 ・  画徳の解像度について                                                       |                         |
|                                            | 夜朗(21時~8時)の<br>電話連絡                 | ▼ ボゴ ・ ※メール連絡を優先させて頂いております。                                                |                         |
|                                            | 備考 任益                               | ※冊子をご入稿の場合<br>対向面付の場合は、備考欄にその旨ご指示お願いいたします。<br>白質が入る場合、入る位置を通し番号でご指示お願いします。 |                         |

「3.アップロードファイル選択」で「ファイルを選択」をクリックし、入稿するファイルを指定

してください。(お使いのパソコン上からデータを選ぶ作業です)

| ダ データス稿一覧   ダイブリネ ×                        |                                                                                                    | a <u>a a x</u> |
|--------------------------------------------|----------------------------------------------------------------------------------------------------|----------------|
| ← → C ☆ 🔒 https://www.daipri.net/upload/or | der_list.php                                                                                                    | Q # :          |
| 🧾 map 🦲 other 🧾 free 🦲 官公庁 🧾 hp 📃 TIIDA    | 📙 AMAZON 📒 audio 📙 BO 📒 明葉 💋 リンク 📒 そのうち整理 📒 他 📒 文例 G Google 💶 YouTube 🍩 クロネコヤマトの荷物お 🖺 resipe                               |                |
|                                            | 備考 任益 ※冊子をご入稿の場合 ※冊子をご入稿の場合は、備考欄にその旨ご指示お願いいたします。 白貝が入る場合、入る位置を通し番号でご指示お願いします。 ご注意・保留にして連絡にして連絡、受注確定日について                   |                |
|                                            | 3.アップロードファイル選択                                                                                                    |                |
| $\langle$                                  | データを複数入稿できるようになりました!<br>すべてのデータを、シチンで頂き、『確認画面へ』のボタンを押してください。<br>ファイルを選択 選択されていません<br>・アップロードファイル一覧                         |                |
|                                            | <u>データの圧縮方法について</u><br>ファイルのアップロードがうまくいかない場合は下記のメール入稿をお試しください。<br>確認面面へ                                                    |                |
|                                            | 《アップロードがうまくいかないお客様へ》 データがアップ出来なくてお困りの場合は、下記のメール入稿をお試しください。 「メール入稿をする」ボタンを押すと、メールが立ち上がりますので、タイトル、本文は変更せずに、データを添付して送信してください。 |                |
|                                            | ※注意点※<br>・タイトル・本文は変更をしないでください。<br>・データは9MBのファイルまで送信が出来ます。                                                                  |                |

入稿ファイルが選択できたら以下のようにアップロードファイル一覧としてファイル名が表示されます。

| ダ データ入稿一覧   ダイブリネ ×                           |                                    |                                                 |                                                   |                                                                                       |                                                           |                                                             |                                    |          |  | 8 6 8            |
|-----------------------------------------------|------------------------------------|-------------------------------------------------|---------------------------------------------------|---------------------------------------------------------------------------------------|-----------------------------------------------------------|-------------------------------------------------------------|------------------------------------|----------|--|------------------|
| ← → C 介  https://www.daipri.net/upload/or     | der list.php                       |                                                 |                                                   | /                                                                                     |                                                           |                                                             |                                    |          |  | Q & :            |
| 🧾 map 🧾 other 📃 free 🧧 管公庁 🦲 hp 📃 TIIDA       | AMAZON 📃 audio                     | 📙 во 📃 明                                        | 菜 🦲 リンク 📃 そのうち整理 🧧                                | _他 📃 文例 G Google 💶                                                                    | YouTube 🏀 クロネコヤ                                           | マトの荷物お間                                                     | resipe                             | M 📃 blog |  | »   📙 その他のブックマーク |
|                                               | 備考                                 | ff                                              | ※冊子をご入稿の場合<br>対向面付の場合は、備考欄にそのけ<br>白貞が入る場合、入る位置を通し | ≦ご超示お願いいたします。<br>番号でご指示お願いします。                                                        |                                                           | 2                                                           |                                    |          |  |                  |
|                                               | ご注意:保留にして連絡                        | こした場合、受注码                                       | 確定されません。受注確定日につい                                  | I                                                                                     |                                                           |                                                             |                                    |          |  |                  |
|                                               | 3.アップロードフ                          | アイル選択                                           |                                                   |                                                                                       |                                                           |                                                             |                                    |          |  |                  |
|                                               | データを複数入稿できる。<br>すべてのデータをアップ!       | ようになりました<br>して頂き、『確認』                           | !<br>画面へ』のボタンを押してください                             |                                                                                       |                                                           |                                                             |                                    |          |  |                  |
|                                               | ファイルを選択」選択さ                        | れていません                                          |                                                   |                                                                                       |                                                           |                                                             |                                    |          |  |                  |
| (                                             | ・アップロードファイ                         | ル一覧                                             | *                                                 |                                                                                       |                                                           |                                                             |                                    | -17      |  |                  |
|                                               | 削除 26.JPG                          | ×                                               |                                                   |                                                                                       |                                                           |                                                             |                                    |          |  |                  |
|                                               | <u>データの圧縮方法につい</u><br>ファイルのアップロード; | <u>こ</u><br>がうまくいかないは                           | 易合は下記のメール入稿をお試しく                                  | ださい。                                                                                  |                                                           |                                                             |                                    |          |  |                  |
|                                               |                                    | /                                               | <b>T</b>                                          | 権認画面へ                                                                                 |                                                           |                                                             |                                    |          |  |                  |
|                                               |                                    |                                                 | <アップロードが                                          | うまくいかないお客様へ>                                                                          | »                                                         |                                                             |                                    |          |  |                  |
|                                               | データがアップ出来な                         | くてお困りの場合                                        | は、下記のメール入稿をお試しく;                                  | ださい。                                                                                  |                                                           |                                                             |                                    |          |  |                  |
|                                               | 「タール入稿をする」<br>※注意点※                | ボタンを押すと、                                        | メールが立ち上がりますので、タ                                   | イトル、本文は変更せずに、データ                                                                      | を添付して送信してくた                                               | ださい。                                                        |                                    |          |  |                  |
| 「確認画面へ」をクリ                                    | ックし、                               | 「デー                                             | タ送信」して<br>\                                       | てください。                                                                                |                                                           |                                                             |                                    |          |  |                  |
| ダ データ入稿確認   ダイブリネ ×                           |                                    |                                                 |                                                   |                                                                                       |                                                           |                                                             |                                    |          |  |                  |
| ← → C ☆ A https://www.daipri.net/upload/uploa | ad_confirm php                     |                                                 |                                                   |                                                                                       |                                                           |                                                             |                                    |          |  | ९ ☆ :            |
| map other free 官公庁 hp TIIDA _                 | AMAZON audio                       | <mark>, BO .</mark> 明菜                          | リンク    そのうち整理    1                                | 也 📙 文例 🌀 Google 🕒 You                                                                 | iTube 🌸 クロネコヤマト<br>今れ                                     | *の荷物お間                                                      | resipe !<br>会員番号 : 1)              | M 🧧 blog |  | » その他のブックマーク     |
| 2<br>2<br>3                                   |                                    | <u>xa-civali-編</u><br>ノ <b>ア</b><br>ングカート<br>-ト | のネット印刷         お気軽にお           ケート         支払方法   | 問い合わせください。<br>0120-092-3<br>9:00~12:00 13:00~18:00<br>ですか?<br>Step3 Step4<br>配送先 注文確認 | 999<br>(平日)<br>を<br>また・個人単<br>下REX<br>Step5<br>注文完了<br>デー | カート<br><sup>業主のお客様が対</sup><br>B2B後払<br>B2B後払<br>tep6<br>夕入稿 | ログアウト<br>象<br>い決済<br>Step7<br>【稿完了 |          |  |                  |
|                                               | WEB簡単入稿                            |                                                 |                                                   |                                                                                       |                                                           |                                                             |                                    |          |  |                  |
| 3                                             | F記の内容で入稿しま<br>よろしければ、「デー           | す。<br>·夕送信」を押                                   | してください。                                           |                                                                                       |                                                           |                                                             |                                    |          |  |                  |
|                                               |                                    |                                                 | $\vec{\tau}$                                      | -935<br>(1)                                                                           |                                                           |                                                             |                                    |          |  |                  |
|                                               | 1.入稿対象注文                           |                                                 |                                                   |                                                                                       |                                                           |                                                             |                                    |          |  |                  |
|                                               | 注文No                               | 注文日                                             |                                                   | 商品名/仕様                                                                                | 進捗                                                        | 时状况                                                         | 入稿状態                               |          |  |                  |
|                                               | daipri_0000000639D                 | 2016/11/05                                      | A4ちらし・フライヤー コート9                                  | 0kg 3日 両面フルカラー                                                                        | 入稿待ち                                                      | ち 未                                                         | 关信                                 |          |  |                  |
|                                               | 2.データの仕様につ                         | いて                                              |                                                   |                                                                                       |                                                           |                                                             |                                    |          |  |                  |
|                                               | os                                 | Wind                                            | lows                                              |                                                                                       |                                                           |                                                             |                                    |          |  | -                |

以上でデータ入稿まで完了しました。(データ受領メールが送信されます)

Web 確認ご希望とされた方は、準備ができ次第その旨のメールが送られますので、内容の確認と、

(データに問題なければ)承認をお願いいたします。(マイページからのご確認となります) (了)